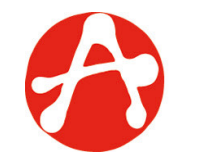

## Guia d'instal·lació - Plugin

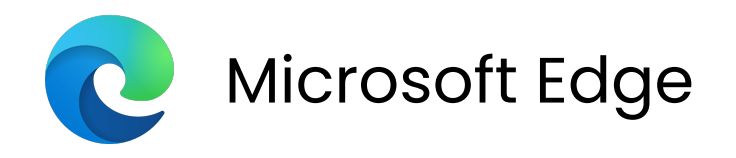

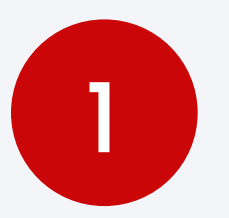

## Compatibilitat el navegador

WEB PKI és compatible amb navegadors Edge a partir de la versió 44 o superior.

Assegureu-vos que tingueu el vostre navegador Edge actualitzat. Podeu veure la versió a: **Configuració** > **Sobre** o accedint a aquesta adreça al vostre navegador: edge://settings/help

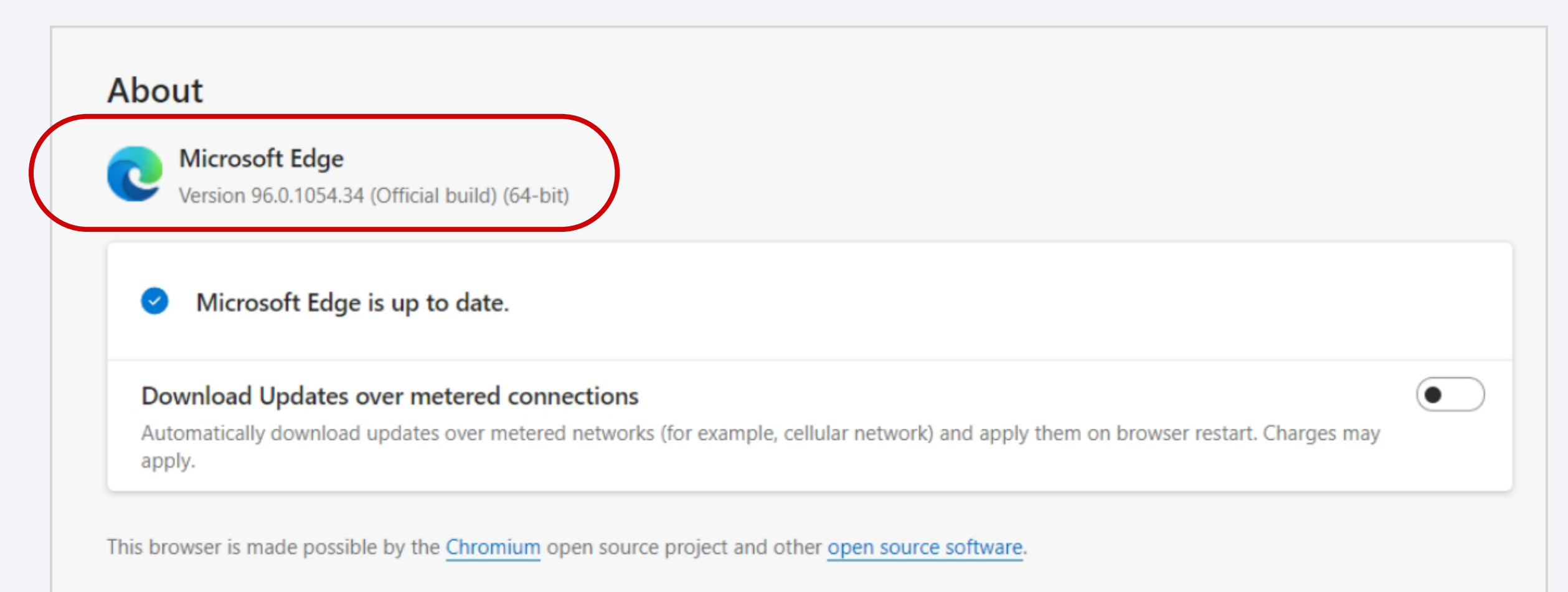

Microsoft Edge © 2021 Microsoft Corporation. All rights reserved.

Terms of use - Privacy statement - Microsoft services agreement

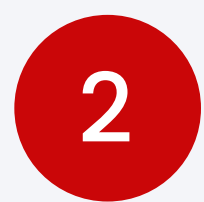

## Instal·lar el Plugin

Accedeix a:

https://get.webpkiplugin.com/Setup

Feu clic al botó GET WEB PKI EN MICROSOFT STORE.

|     | A WEB PKI_                                                                                                    | Necesitas ayuda?        | EN                         | ES    | PT    |
|-----|----------------------------------------------------------------------------------------------------|-------------------------|----------------------------|-------|-------|
| Feu | Paso 1 de 2: Añadir Web PKI a Edge                                                                                               |                         |                            |       |       |
|     | procedimiento por única vez para utilizar <del>certificados digitales en paginas w</del> eb, e<br>сет weв ркі ем міскозогт store | n el futuro no tend     | lrás qi                    | ue ha | cerlo |
|     | u clic al botó <b>Obtener</b> .                                                                                                  |                         |                            |       |       |
|     | Inicio / Productividad / Web PKI                                                                                                 |                         |                            |       |       |
|     | Web PKI   Lacuna Software Ltda   ★★☆☆☆ (19)   50,000+ usuarios   Productividad                                                   | Obtene<br>Compatible co | e <b>r</b><br>n tu explora | ador  |       |

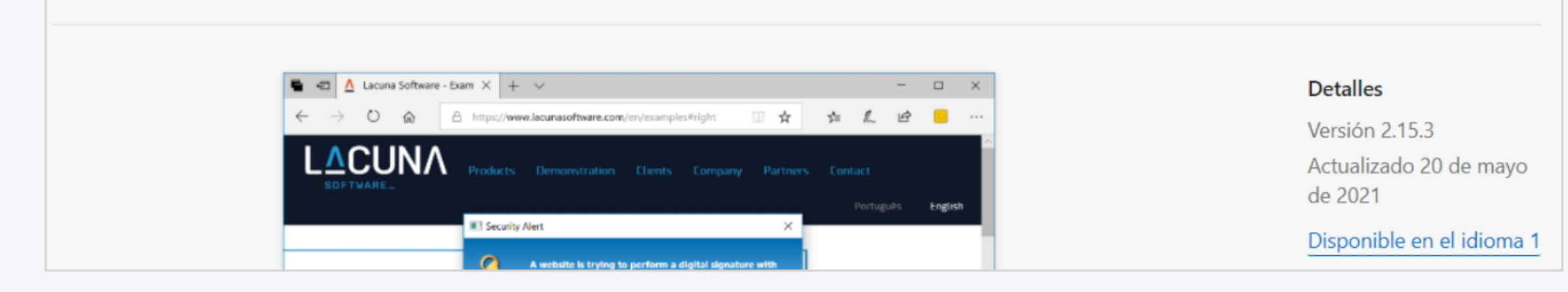

Confirmeu la instal·lació del plugin fent clic al botó Agregar Extensión.

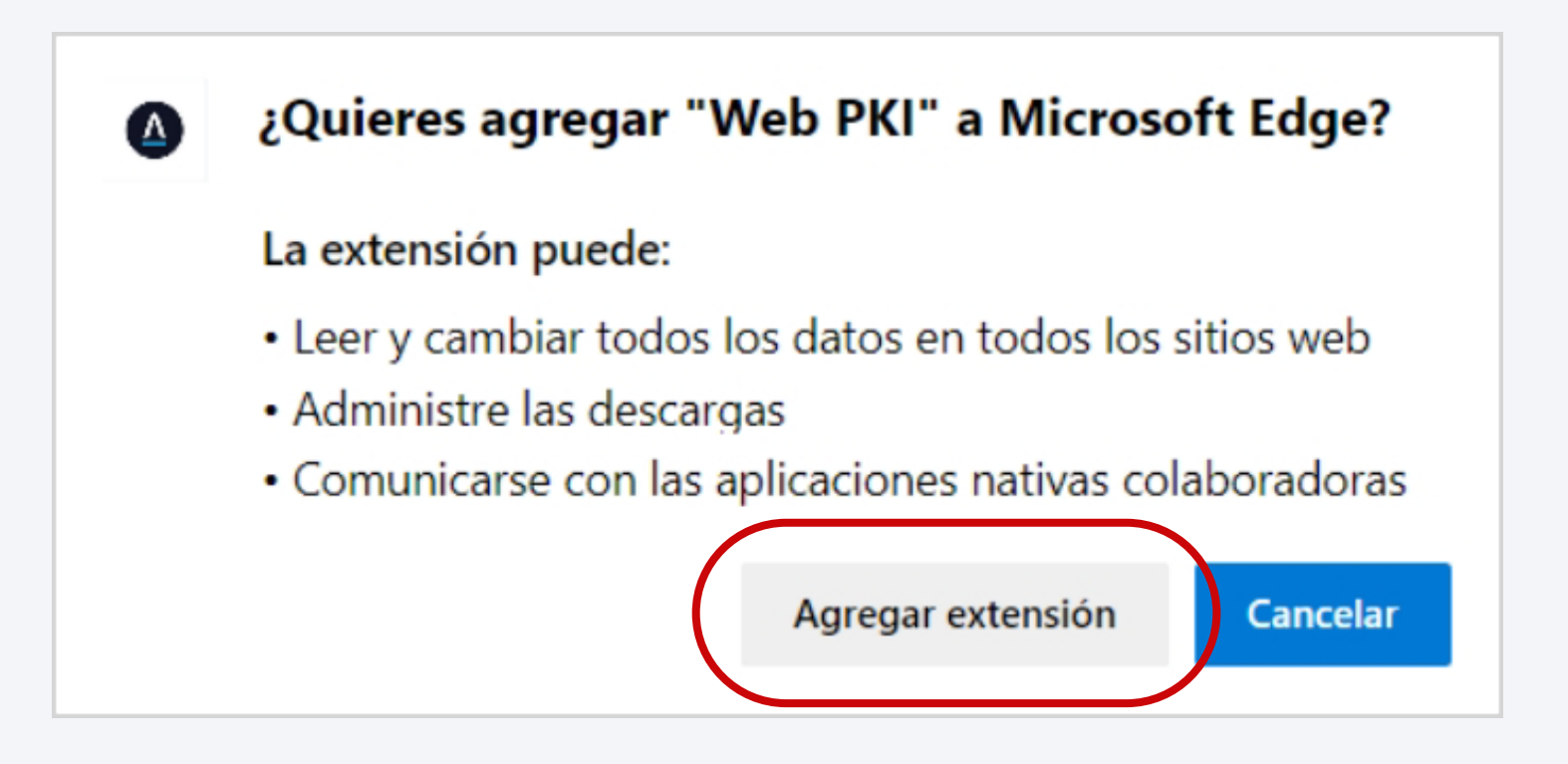

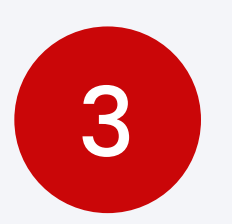

## Obrir el Plugin

A la part superior del navegador Edge, ubica la icona de l'extensió instal·lada i fes-hi clic.

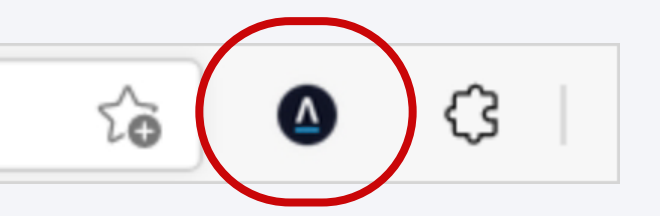

Podràs veure la teva llista de certificats instal·lats al teu ordinador; torna a la pàgina per continuar amb el procés de signat.

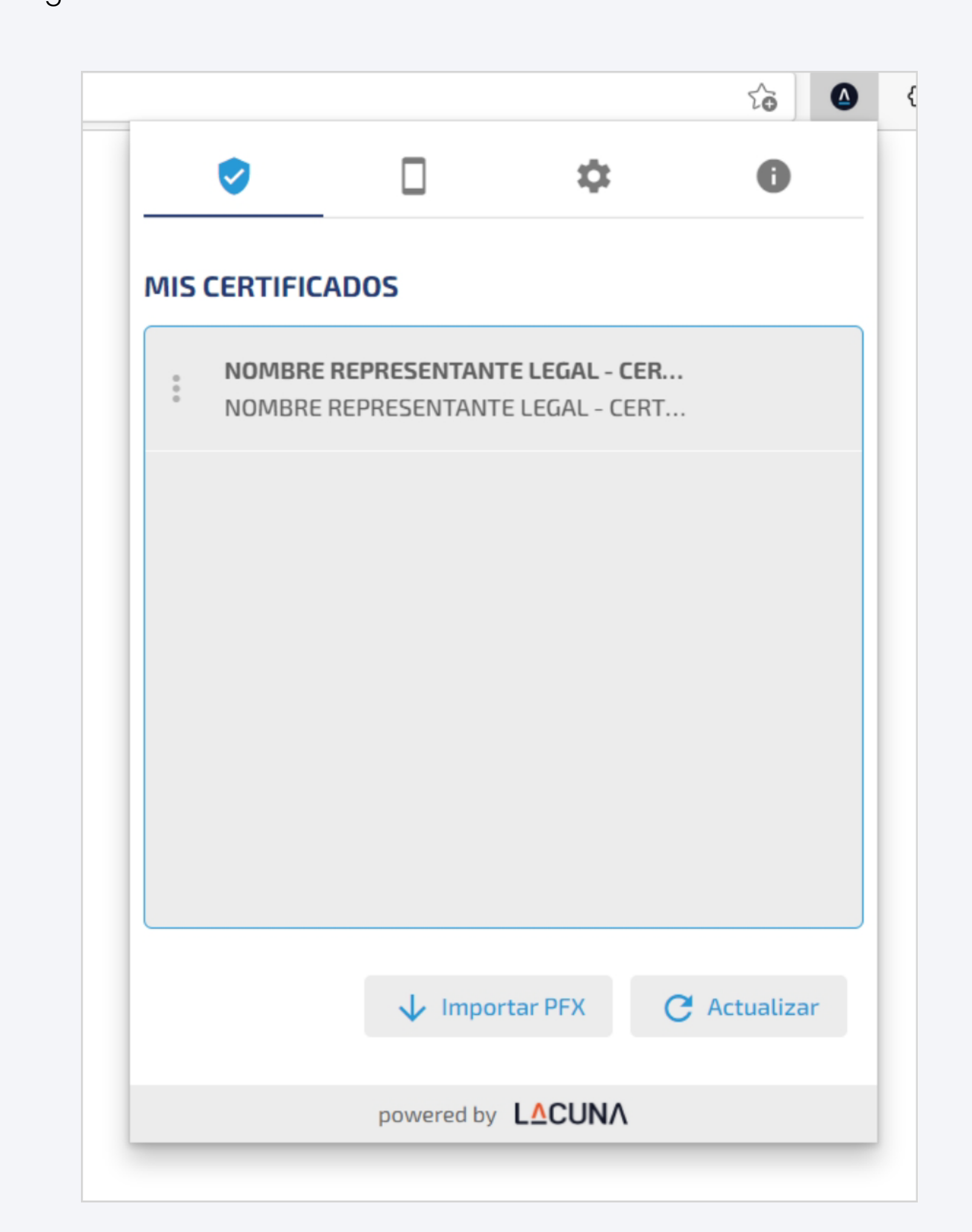